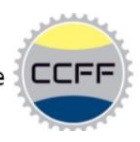

# **Tutoriel Parcours GPS**

# Dans ce tutoriel, vous trouverez comment récupérer les circuits du calendrier du club, et les intégrer dans votre GPS

Tous les Parcours du CCFF sont disponibles a cette adresse : https://drive.google.com/open?id=1YPa5nwJOL-hKfmLRbrlcXK2Ow9cNPucx

En cliquant sur le lien, plusieurs possibilités s'offrent à vous.

Par un clic droit 2 possibilités :

- télécharger ou consulter le fichier qui vous intéresse au moment où vous en avez besoin.
- télécharger l'ensemble des fichiers pour les consulter ou les imprimer plus tard.

Pour les possesseurs de compte Google, vous pouvez synchroniser ces dossiers à votre compte Google Drive, en choisissant l'option « ajouter à Mon Drive » (voir photo suivante)

| om ↑ | <b>`</b>               | ¢∱⇒        | Ouvrir avec                                                                               | > | re            | Dernière modific           | Taille du fichie |
|------|------------------------|------------|-------------------------------------------------------------------------------------------|---|---------------|----------------------------|------------------|
|      | CCFF circuits GPX      | +          | Nouveau dossier                                                                           |   | ) la Fontaine | F 2 déc. 2019 Cyclo Club I | -                |
|      | CCFF circuits JPEG     | e<br>D     | Partager<br>Obtenir le lien partageable                                                   |   | ) la Fontaine | F 2 déc. 2019 Cyclo Club I | _                |
|      | CCFF circuits JPEG ave | <b>A</b> + | Ajouter à Mon Drive                                                                       |   | ) la Fontaine | F 16 oct. 2019 Cyclo Club  | -                |
|      | CCFF informations côt  | ★ // ⑦ Q   | Supprimer des favoris<br>Renommer<br>Modifier la couleur<br>Rechercher dans Parcours 2020 | > | ) la Fontaine | f 20 nov. 2019 Cyclo Club  | -                |
|      |                        | ₹          | Télécharger                                                                               |   |               |                            |                  |
|      |                        | 面          | Supprimer                                                                                 |   |               |                            |                  |

L'avantage de cette méthode, est que toute modification ou ajout effectué par les créateurs des parcours est automatiquement mise à jour dans votre Google Drive (l'accès aux fichiers n'est autorisé qu'en « lecture », ce qui veux dire que vous pouvez consulter ou télécharger. En aucun cas vous ne pouvez modifier les fichiers dans ce dossier afin d'éviter toute mauvaise manipulation).

## **Contenu des Parcours**

vous trouverez 4 dossiers comme suit :

- CCFF Circuits GPX : tous les parcours et plus au format GPX pour les ajouter à votre compteur favori ou votre montre
- CCFF Circuits JPEG : chaque parcours (capture d'écran Garmin Connect) avec circuit sur carte, distance et dénivelé
- CCFF Circuits JPEG avec infos : chaque parcours (comme le dossier au-dessus) avec un encart et les villes et villages traversés
- CCFF informations cotes : un petit résumé des cotes traversées avec photo et dénivelé

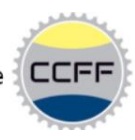

# **Tutoriel Garmin**

Dans ce tutoriel, vous trouverez comment récupérer les circuits du calendrier du club, et les intégrer dans votre GPS Garmin

| r 🕰 🗘                  | Se connecter                                                            |
|------------------------|-------------------------------------------------------------------------|
| CCFF                   | Courriel<br>g.tatinclaux@gmail.com                                      |
| Paramètres du compte   | Mot de passe ( <u>Oublié ?</u> )<br>S'identifier Mémoriser              |
| Aide<br>Se déconnecter | Vous ne disposez pas encore d'un compte ? <u>Créez-</u><br><u>en un</u> |
|                        |                                                                         |

Une fois sur votre compte, allez sur le raccourci dans la barre de gauche dans l'onglet suivant : **Entrainement -> Parcours** 

| connect                                                   | $\diamond$                                   |                                        | 🐢 🖬 ፬ 🍏                                  |
|-----------------------------------------------------------|----------------------------------------------|----------------------------------------|------------------------------------------|
| 🙆 Tableaux de bord 🛛 👻                                    | Position Q Type de parcou                    | irs Cond                               | Anvers                                   |
| 😂 Récapitulatif quotidien                                 | V Distance                                   |                                        | E19                                      |
| ✓ Défis                                                   | Parcours créés par 🛧 Favoris Parcou          | urs à proximité                        | Bruxelles Louvain Ma                     |
| <ul> <li>Calendrier</li> <li>Elux d'actualités</li> </ul> | ur 1er Mai 1984 217,04                       | 1 km ★ *                               |                                          |
|                                                           | Amstel Gold Race 2019 140,31                 | km ★                                   | RAX RD                                   |
| 🏋 Activités 🛛 👻                                           | Paris Roubaix Challenge 2018 - 145km 145,81  | km 🛨 Mons                              | E120 Namur                               |
| 💙 Statistiques de santé 🛛 👻                               |                                              | Somethica                              | Charleton Ean                            |
| 🗴 Entraînement ^                                          |                                              | Maubeuge                               | LL HA                                    |
| Entraînements                                             |                                              | Naturel 2-                             | Rochefort                                |
| Programmes<br>d'entraînement                              |                                              | Silois                                 | Paic Naturel<br>Régional des<br>Ardennes |
| Parcours                                                  | C. Saint                                     |                                        |                                          |
| Segments                                                  |                                              |                                        | Charleville-Mézières                     |
| Carte de popularité                                       | N 200 201                                    |                                        | A34                                      |
| 👟 Equipement                                              | Beauvais Company                             | A.                                     | XILA                                     |
| Insights                                                  |                                              | Paime                                  |                                          |
| 11 Rapports                                               | C C C C C C C C C C C C C C C C C C C        | Parc naturel                           | Verd                                     |
| 9 <u>10</u>                                               |                                              | régional de<br>la Montagne<br>de Reims |                                          |
| Contacts                                                  |                                              | Châlor                                 | is-en-Champagne                          |
| Groupes                                                   | u: Date de création la plus récer 🔻 Créer un | n parcours                             | Vitry-le-Francois Bar-le-Duc             |
| Badges                                                    | 3 parcours                                   | Importer                               | Saint-Dizier                             |

<u>Méthode PC et Mac</u>

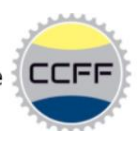

Cliquer sur : **Importer** (en bas sous l'icône Créer un parcours), la fenêtre suivante apparait il vous suffit soit :

- de glisser le fichier GPX dans le rectangle pointillé
- de cliquer sur parcourir, et de choisir le fichier GPX dans le dossier de téléchargement

Et Cliquer sur l'icône Mise en route

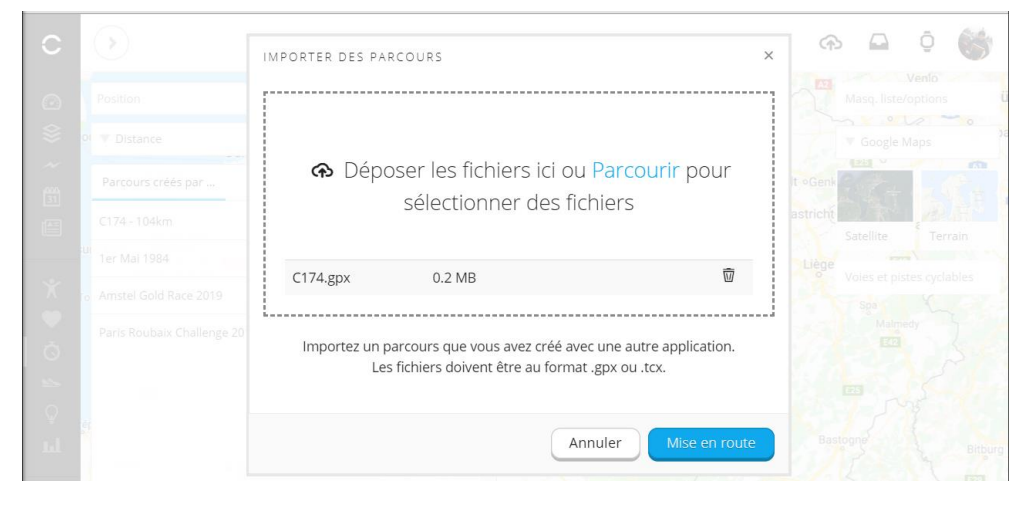

Il suffit ensuite de préciser le type de parcours, ici il s'agit de Cyclisme sur route

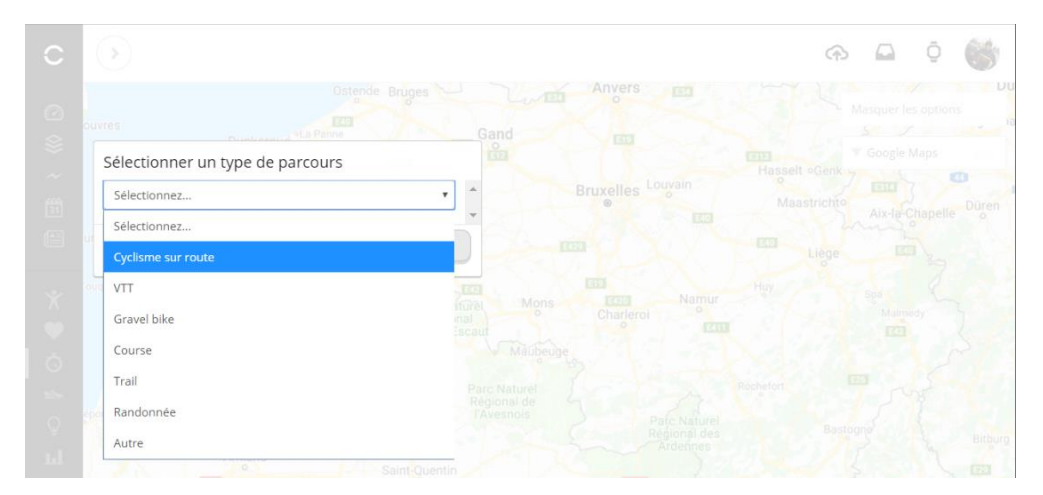

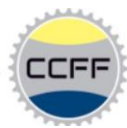

Il vous reste à nommer le circuit en changeant le titre en cliquant sur le crayon et enregistrer le nouveau parcours. Dans l'exemple, je l'ai nommé **C174 – 104km** 

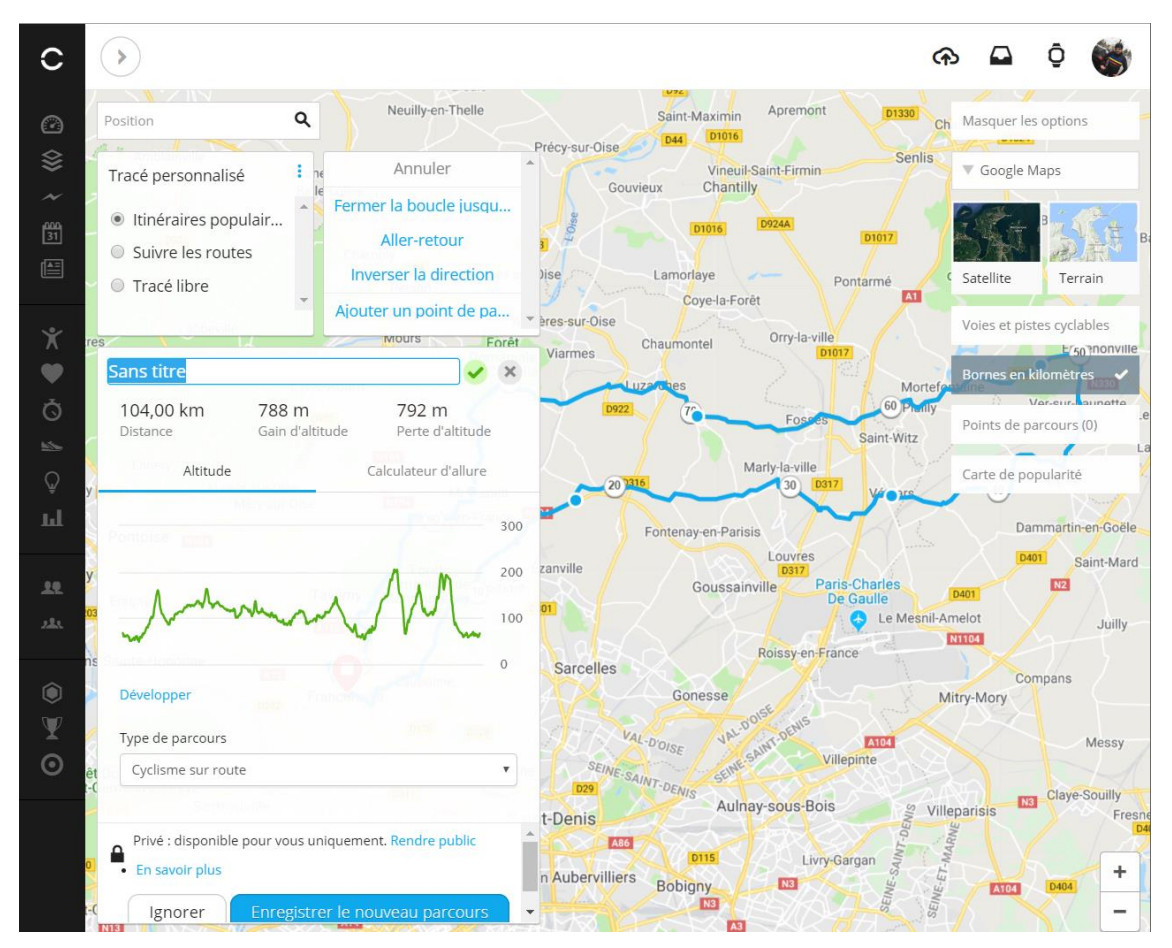

Le parcours est maintenant enregistré sur votre compte Garmin

Pour finaliser, cliquer sur le parcours et cliquer sur envoyer vers l'appareil

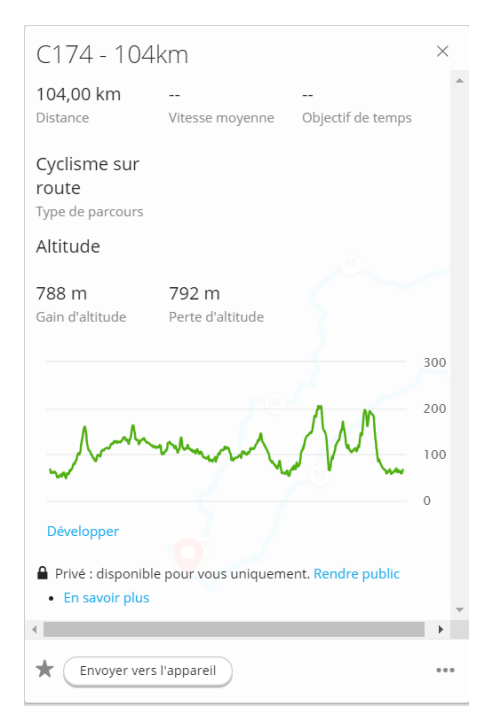

Cyclo-Club la Fontaine Franconville

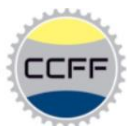

#### La fenêtre suivante vous permet de choisir sur quel appareil transférer le parcours

| ENVOYER VERS L'APPA   | REIL                |                       | × |
|-----------------------|---------------------|-----------------------|---|
|                       | C174 - 104km        |                       |   |
| 104,00 km<br>Distance | <br>Vitesse moyenne | <br>Objectif de temps |   |
|                       | Gil Edge 520        | ٣                     |   |
|                       | Envoyer maintenant  |                       |   |
|                       | Besoin d'aide ?     |                       |   |

Apres avoir cliqué sur **Envoyer maintenant**, votre pc va lancer automatiquement **Garmin Express**, S'il n'est pas installé, un lien est proposé pour télécharger le logiciel

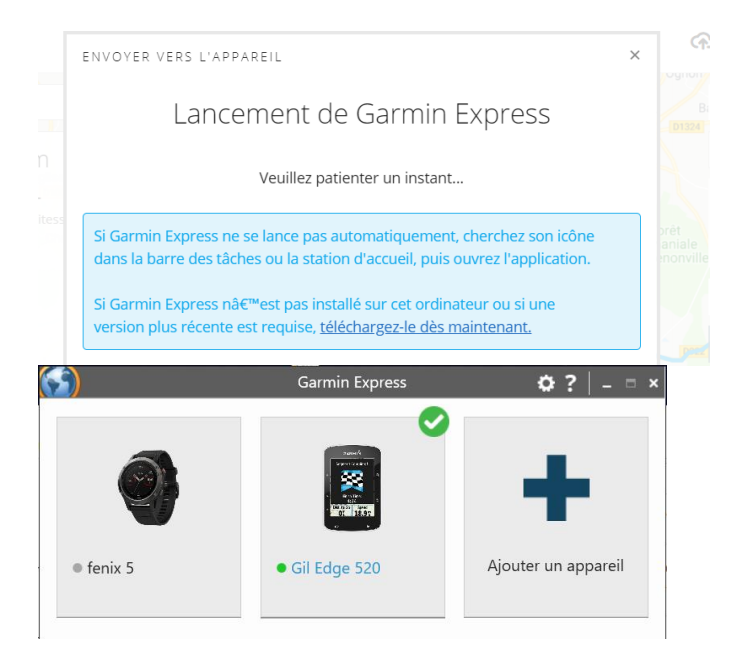

La synchronisation se fait automatiquement.

|   | )                       |                                                           |                                  | Garmin  | Express               |             | ۵      | ?     | -    | × |
|---|-------------------------|-----------------------------------------------------------|----------------------------------|---------|-----------------------|-------------|--------|-------|------|---|
|   | ♠                       |                                                           | Gil Edge<br>Connecté             | 520     |                       |             |        |       |      |   |
| ( | <b>⊘</b>                | Fin de la syncl                                           | nronisation !                    |         |                       |             |        |       |      | × |
|   | Votre                   | liste d'attente                                           | 9                                |         | Synchronisation le Co | ette fois-c | i unic | quem  | ient | ^ |
|   | Vou<br>Derniè<br>Versio | <b>s êtes à jou</b><br>re vérification : Ce<br>on : 12.90 | <b>IT !</b><br>ette fois-ci uniq | luement | Ċ                     | Sync        | hror   | niser |      |   |

Félicitations, le parcours est sur votre GPS Garmin

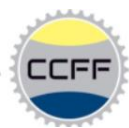

#### Méthode Smartphone (uniquement si les circuits sont sauvegardés au préalable sur votre compte)

Via l'application **Garmin Connect** (Android ou IOS) Attention, votre GPS doit être connecté en Bluetooth au smartphone

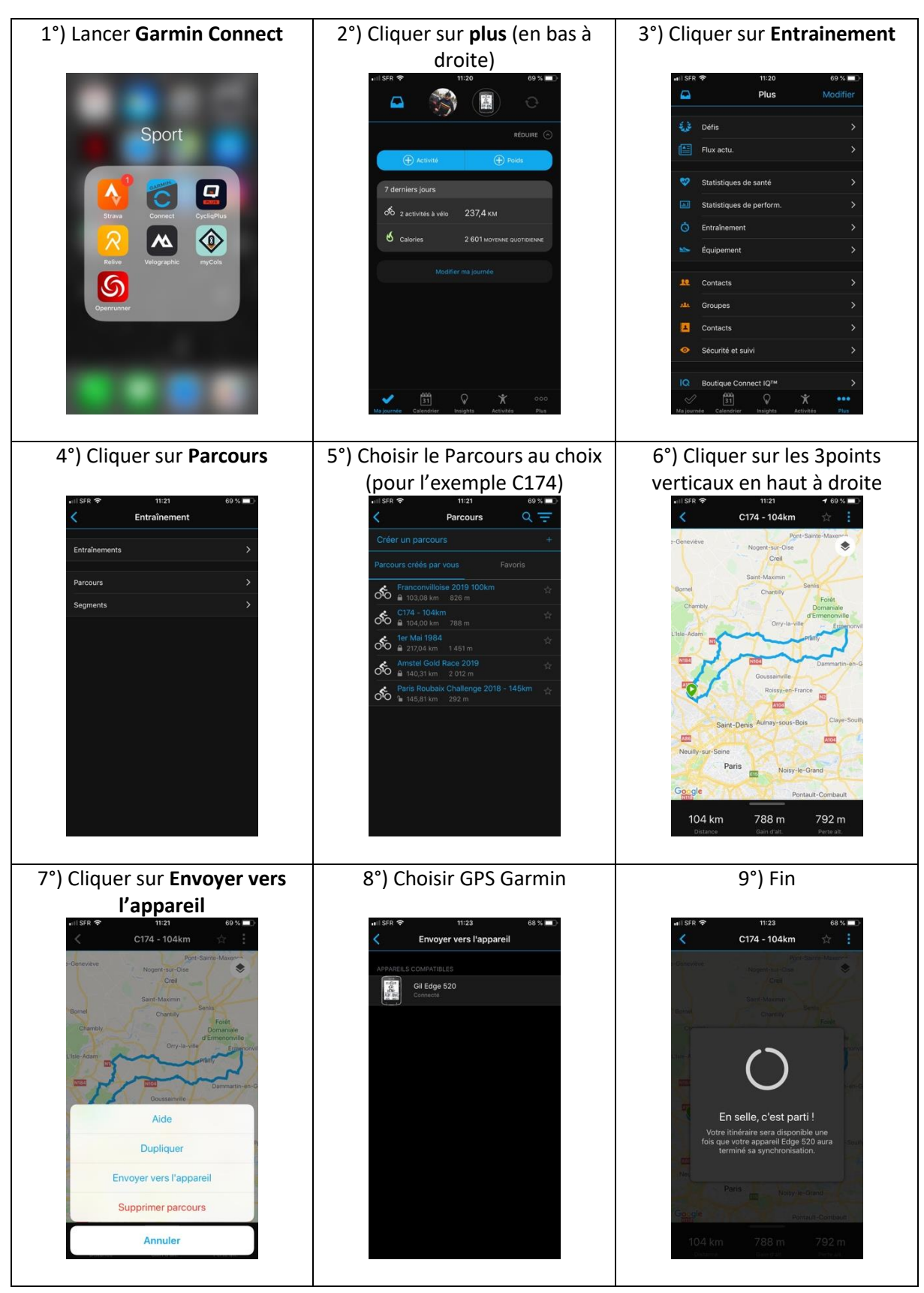

Cyclo-Club la Fontaine Franconville

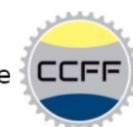

#### Sur votre GPS Garmin

il ne rester qu'à sélectionner le circuit et c'est parti

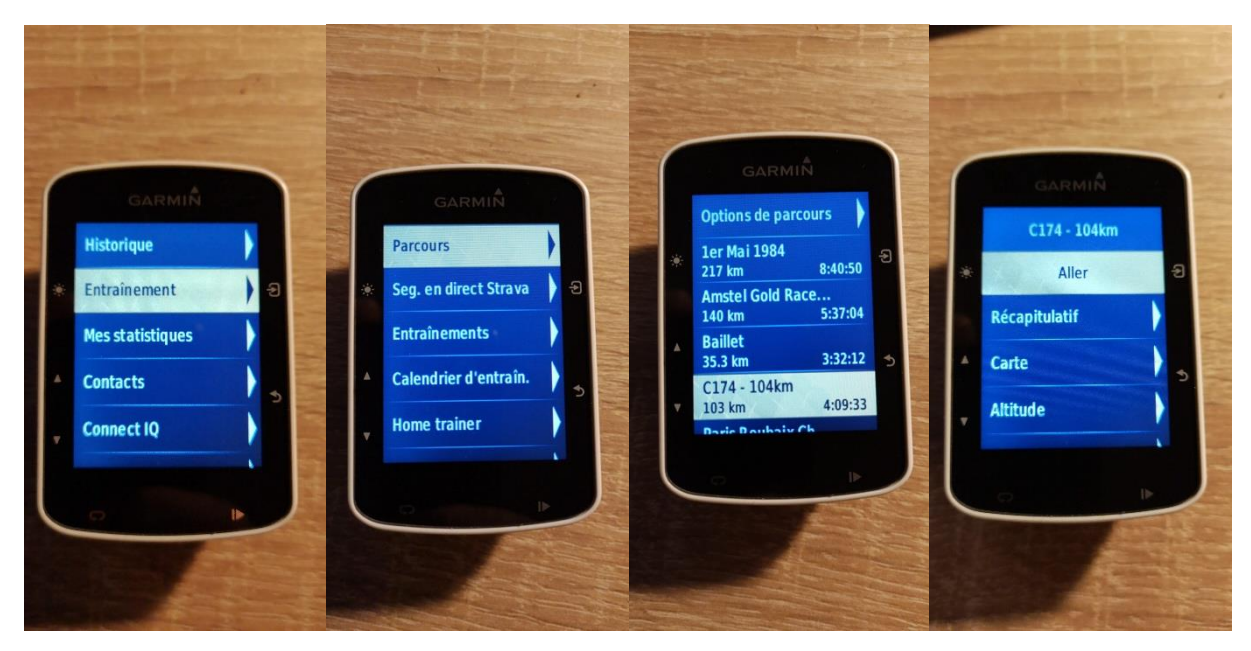

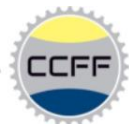

### POLAR FLOW

Si vous avez un GPS Polar, l'extraction des GPX est identique.

Une fois Polar Flow lancé : allez dans vos favoris (cliquez /étoile dans le bandeau en haut à droite)

#### Puis sur Importer un itinéraire

| 🖷 🖅 🤿 Polar Flow                                                          | × + ~                                                                             |                                                 |                                                                                                    | - 0 × |
|---------------------------------------------------------------------------|-----------------------------------------------------------------------------------|-------------------------------------------------|----------------------------------------------------------------------------------------------------|-------|
| $\leftarrow$ $\rightarrow$ $\circlearrowright$ $\textcircled{a}$ https:// | //flow.polar.com/favorites                                                        |                                                 |                                                                                                    |       |
|                                                                           |                                                                                   | ER   AGENDA   PROGRÈS   COMMUNAUTÈ   PROGRAMMES | Patrick Lapeyre 上 🔹 🕁                                                                                                    |       |
|                                                                           | Acoder      Importune underland     Objectifs d'entraînement     Itinéraires (34) |                                                 | Ordre sur dispositif  Files glasser pour changer l'ordre de vas fevoris sur vice dispositi. // Youdiles pas de synchroniser une fois que vous éless assistait des changements 1 20 / 20 |       |
|                                                                           | P202                                                                              | 1.1 06.28 km                                    | Polar V850 +                                                                                                    |       |
|                                                                           | E                                                                                 | 6 T Dation                                      | Objectife d'enterlanment                                                                                                    |       |
|                                                                           | F3 p 14                                                                           | 1 02.70 km                                      | Objectis d'entrainement                                                                                                    |       |
|                                                                           |                                                                                   | A R man a sur                                   | Itinéraires (20) DésèLECTIONNER                                                                                                    |       |
|                                                                           | El cua                                                                            | 1-1 200-0 km<br>+ 0 05 85 km                    | P30 67.17 km X                                                                                                    |       |
|                                                                           |                                                                                   | A B na shire                                    | 57.34 km X                                                                                                    |       |
|                                                                           | P143                                                                              | A Reserve                                       | 🛐 P027 50.18 km 🗙                                                                                                    |       |
|                                                                           | 53 P100                                                                           | 1-1 02.36 km                                    | 🗄 🔝 P021 54.7 km 🗙                                                                                                    |       |
|                                                                           | F127                                                                              | 100 78.8 km                                     | 🚮 P041 60.12 km 🗙                                                                                                    |       |
|                                                                           | P162                                                                              | i at 25.25 km                                   | 🛐 P071 69.44 km 🗙                                                                                                    |       |
|                                                                           | P144                                                                              | 8. 8 82.89 km                                   | 1 P045 01.32 km X                                                                                                    |       |
|                                                                           | P183                                                                              | ≜ 0<br>3⊶1 92.64 km                             | P089 72.73 km X                                                                                                    |       |
|                                                                           | P192                                                                              | 14 94.35 km                                     |                                                                                                    |       |
|                                                                           | P193                                                                              | 1-1 D4.87 km                                    | 1 53 P040 6337 km X                                                                                                    |       |
|                                                                           | P158                                                                              | 0.44 km                                         | P145 82.98 km X                                                                                                    |       |
|                                                                           | P164                                                                              | 6-0 87.05 km                                    | 1 1 P082 70.03 km 🗙                                                                                                    |       |
|                                                                           | P129                                                                              | 14 78.89 km                                     | 🚮 P185 87.77 km 🗙                                                                                                    |       |
|                                                                           | P169                                                                              | 0.00 km                                         | 🗄 🚮 P159 88.83 km 🗙                                                                                                    |       |
|                                                                           | P170                                                                              | 1.1 50.71 km                                    | 🗄 🔛 P118 77.23 km 🗙                                                                                                    |       |
|                                                                           | P118                                                                              | 1 1 77 23 km                                    | 🛐 P170 E0.71 km 🗙                                                                                                    |       |
|                                                                           |                                                                                   | 6 8 00 00 km                                    | P169 89.69 km X                                                                                                    |       |
|                                                                           |                                                                                   | A 8 42 77 1-                                    | P129 78.99 km X                                                                                                    |       |
|                                                                           |                                                                                   | bel of it with                                  | E BM FIRE                                                                                                    |       |
|                                                                           | E Posz                                                                            | I T YONG KW                                     | Strava Live Segments                                                                                                    |       |
|                                                                           | P145                                                                              | 1-1 82.98 km                                    |                                                                                                    |       |
|                                                                           | P050                                                                              | 1 63.37 km                                      |                                                                                                    |       |
|                                                                           | P124                                                                              | 10 78.00 km                                     |                                                                                                    |       |
|                                                                           | P016                                                                              | 1-1 53.71 km                                    |                                                                                                    |       |
|                                                                           | P089                                                                              | 1-1 72.73 km                                    |                                                                                                    |       |
|                                                                           | P045                                                                              | <sup>8</sup> <mark>H</mark> 61.32 km            |                                                                                                    |       |
|                                                                           | P071                                                                              | 4 8 €02.44 km                                   |                                                                                                    |       |
|                                                                           | P031                                                                              | 8 8 57.34 km                                    |                                                                                                    |       |
|                                                                           | P041                                                                              | 1-8 00.12 km                                    |                                                                                                    |       |
|                                                                           | P021                                                                              | ≜ 9 54.7 km                                     |                                                                                                    |       |
|                                                                           | P027                                                                              | 0.0 50.18 km                                    |                                                                                                    |       |
|                                                                           | P30                                                                               | 1.5 57.17 km                                    |                                                                                                    |       |

Allez chercher le GPX souhaité dans le répertoire où vous l'avez déposé suite à l'extraction du Compte Google CCFF et cliquez sur **Importer.** 

Il va se placer à droite dans votre liste d'itinéraire. Choisissez (si nécessaire) le dispositif sur lequel vous souhaitez l'importer et cochez à gauche les itinéraires que vous souhaitez y importer (dans la limite de 20 au total)

Ils se placeront en haut et premiers dans la liste, vous pouvez ensuite les déplacer dans celle-ci. Cette liste sera chargée dans cet ordre sur votre GPS lors de la prochaine synchronisation.

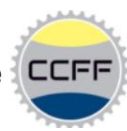

## **OPENRUNNER : Site externe offrant des parcours GPX**

Vous pouvez également importer des parcours via d'autres sites tel que : <u>www.openrunner.com</u> Cliquer sur : **trouver un parcours,** dans l'exemple j'ai choisi le parcours de la Franconvilloise

|                  |                                                                                                 | R Créer<br>un parcours                                | Trouver Off<br>un parcours Parti | res Offre<br>culier et Orgar   | Club For<br>nisateur          | rctionnalités<br>Français                                                                    | Créer un cor                                                                                                    | npte gratuit         | ) Se conr | iec |
|------------------|-------------------------------------------------------------------------------------------------|-------------------------------------------------------|----------------------------------|--------------------------------|-------------------------------|----------------------------------------------------------------------------------------------|----------------------------------------------------------------------------------------------------|----------------------|-----------|-----|
|                  |                                                                                                 | Accéde<br>par des                                     | ez à plus<br>coureurs<br>profe   | de 5 00<br>, des cy<br>sionnel | 0 000<br>vclistes<br>ls et ar | parcou<br>s, des r<br>nateurs                                                                | rs déjà cre<br>andonneu<br>s !                                                                                                    | éés<br>rs            |           |     |
|                  | Lo                                                                                              | ocalité de départ                                     |                                  | Localité d'a                   | arrivée                       |                                                                                              | Voir les localit<br>carte                                                                                                    | és sur une           |           |     |
|                  | Sélec                                                                                           | tionnez une acti 4                                    |                                  | oise                           |                               |                                                                                              | Auteur                                                                                                    |                      |           |     |
|                  | Distanc                                                                                         | ce 0 km<br>200 km et plus                             | å                                | •                              | Dénivele<br>positif           | é 0 m <b>e</b><br>4000 m et                                                                  | plus                                                                                                    | •                    |           |     |
|                  |                                                                                                 |                                                       |                                  | Re                             | chercher                      |                                                                                              |                                                                                                    |                      |           |     |
|                  |                                                                                                 |                                                       |                                  |                                |                               |                                                                                              |                                                                                                    |                      |           |     |
|                  |                                                                                                 |                                                       |                                  |                                |                               |                                                                                              |                                                                                                    |                      |           |     |
|                  |                                                                                                 |                                                       |                                  |                                |                               |                                                                                              |                                                                                                    |                      |           |     |
| 13 Par           | cours                                                                                           |                                                       |                                  |                                |                               |                                                                                              |                                                                                                    |                      |           |     |
| • V              | oir le détail                                                                                   | 🔍 Ajouter à m                                         | es favoris Ann                   | uler                           |                               |                                                                                              |                                                                                                    |                      |           |     |
|                  |                                                                                                 | Nom du parco                                          | ours 🌢                           | Activité                       | Départ 🍵                      | Arrivée                                                                                      | Distance (km)                                                                                                    | D+ (m)               | D- (m) 🍵  | r   |
| æ                | 026144                                                                                          | Franconvillois                                        | e 2019: 100 dep                  | Cyclisme -                     | Le                            | Le                                                                                           | 102.02                                                                                                    | 014                  | 014       | 1   |
| অ                | 9361443                                                                                         | 3 & & & & & & & & & & & & & & & & & & &               |                                  | Route                          | Plessis-<br>Bouchard          | Plessis-<br>Bouchard                                                                         | 102.92                                                                                                    | 914                  | 914       | 2   |
| < Ret            | tourner à la liste                                                                              | e des parcours                                        |                                  |                                | Fr                            | ançais 🕈 🔘                                                                                   | creer un compte gra                                                                                                    | dilit Se co          | Innecter  |     |
| FI               |                                                                                                 | laine 2010:                                           | : 100 depuis                     | Francon                        | ville                         |                                                                                              |                                                                                                    |                      |           |     |
|                  | ranconvil                                                                                       | loise 2019.                                           |                                  |                                |                               |                                                                                              |                                                                                                    |                      |           |     |
| ណ                | ranconvil<br>ແມ່ນໃຫ້                                                                            | 101Se 2019.                                           |                                  |                                |                               |                                                                                              | -V Au                                                                                                    | teur anon            | yme       |     |
| ☆n<br>Cyr<br>Le  | ranconvil<br>ລະອະດາຊ<br>clisme - Route<br>Plessis-Boucha<br>102.915 km, f,                      | 101SE 2019.<br>1rd -> Le Plessis-Bo<br>▲914 m, ▲914 r | ouchard<br>m 📣 23 m              | 土 Télécharge                   | er pour un Gl                 | PS                                                                                           | -V AU                                                                                                    | teur anon            | yme       |     |
| Gyu<br>Le<br>III | <b>Canconvil</b><br>សំអំជាត់អំ<br>clisme - Route<br>Plessis-Boucha<br>(102.915 km, 1)<br>.184 m | IOISE 2019.<br>Ird -> Le Plessis-Bc<br>\$ 914 m, \$   | ouchard<br>m 🗚 23 m              | 🛨 Télécharg                    | er pour un Gl                 | PS                                                                                           | -V Au                                                                                                    | teur anon            | yme       |     |
|                  | Clame - Route<br>Plessis-Bouch<br>102.915 km, tr<br>184 m                                       | rd -> Le Plessie &                                    | ouchard<br>m 22 m                | L Télécharg                    | er pour un Gl                 | 25                                                                                           | dentifiez-vous pour o<br>ou modifier un parco<br>Franconviliose 201<br>15 km #S<br>outsidante                                                      | teur anony           | yme       |     |
| ☆ Y Le L A       | Clame - Route<br>Plessis-Boucha<br>102.015 km, t.<br>184 m                                      | rd -> Le Plessie &<br>a 914 m, La 914 1               | ouchard<br>m 22 m                | L Télécharg                    | er pour un Gf                 | 25<br>)<br>(102.9<br>(102.9<br>(102.9<br>(102.9)<br>(102.9)<br>(102.9)<br>(102.9)<br>(102.9) | dentifiez-vous pour o<br>ou modifier un parco<br>comodifier un parco<br>franconvilese: 201<br>15 km #5<br>chalichage                               | éer<br>13<br>361443  | yme       |     |
|                  | Canconvil<br>chora κ<br>olime - Rote<br>Plessis Boucha<br>102.915 km, tr<br>184 m               | Indise 2019.                                          | ouchard<br>m 23 m                | L Télécharg                    | er pour un Gi                 | 25<br>2<br>2<br>2<br>2<br>2<br>2<br>2<br>2<br>2<br>2<br>2<br>2<br>2<br>2<br>2<br>2<br>2<br>2 | dentifiez-vous pour co<br>umodifier un parco<br>Francowitaise 201<br>(5 km #5<br>d'attichage                                                       | éer<br>Jrs<br>361443 | yme       |     |
|                  | Clame-Route<br>Plessis-Bouch<br>102.915 km, tr<br>184 m                                         | India -> Le Plessia-Re<br>a 914 m, La 914 1           | ouchard<br>m 23 m                | L Télécharg                    | er pour un Gi                 | 25                                                                                           | dentifiez-wous pour o<br>ou modifier un parco<br>franconviluose 201<br>5 km #5<br>costinitage<br>costinitage<br>costinitage<br>costinitage<br>eter | éer<br>13<br>961443  | yme       |     |

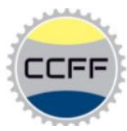

Télécharger le parcours, je préconise GPX Track, pensez toujours à renommer le fichier avec le nom du parcours, afin de le retrouver plus facilement

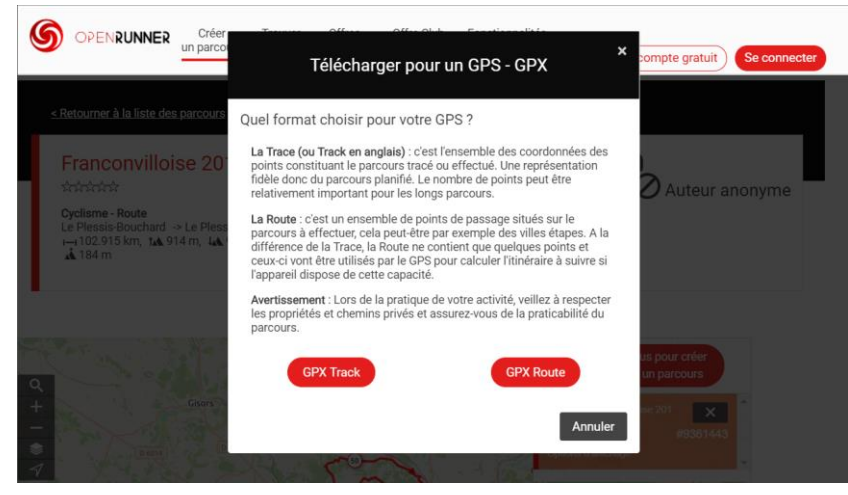

Pour finir, reprendre les étapes pour ajouter le parcours à votre compte Garmin jusqu'au transfert vers votre GPS